## EXPORTING SCANS FROM ITERO

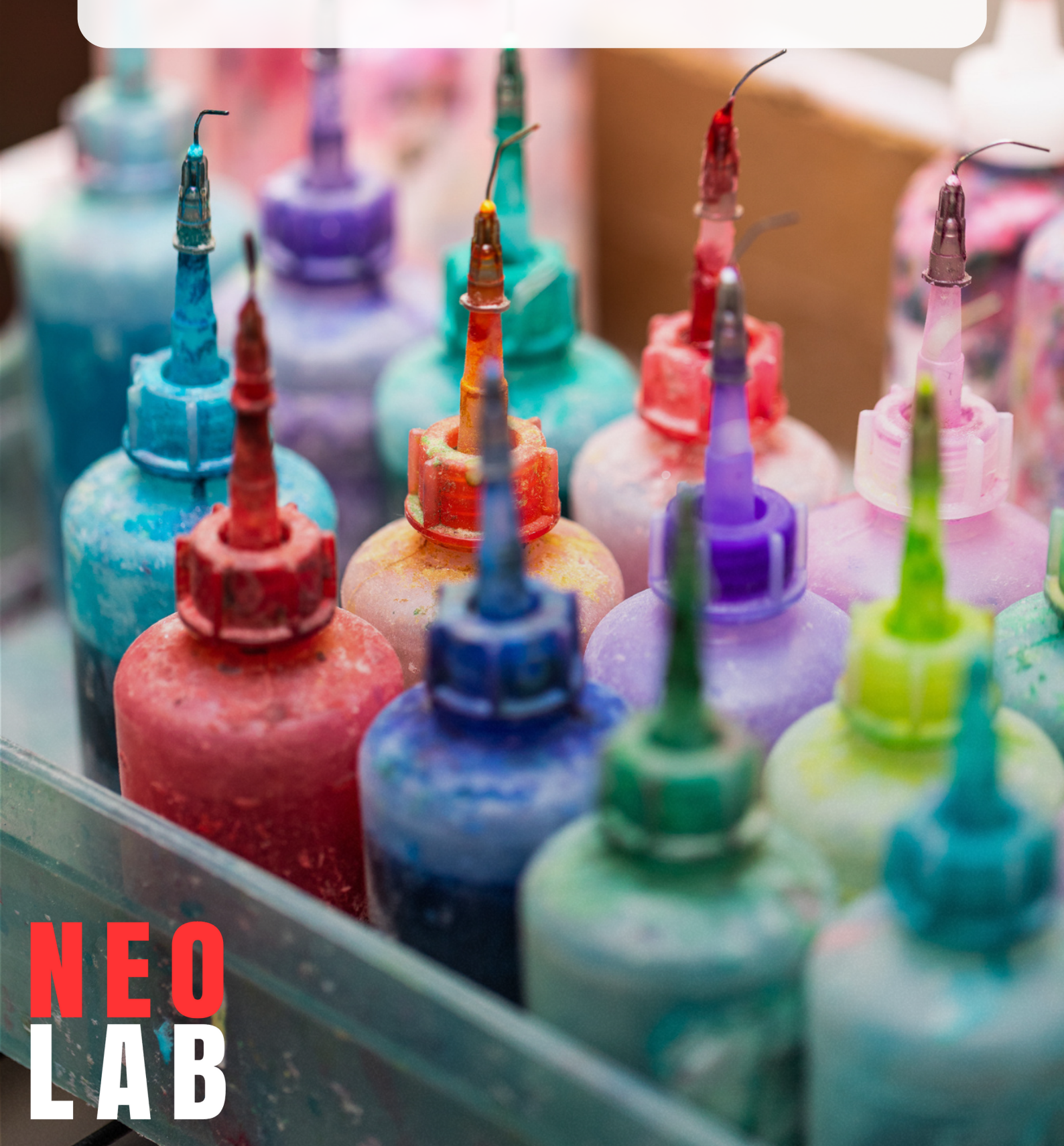

| STEP 1                                 |                                          |
|----------------------------------------|------------------------------------------|
| In a web browser,<br>your iTero accoun | go to <u>MyAligntech</u> to access<br>It |
| iTero                                  | Email:<br>Password:                      |

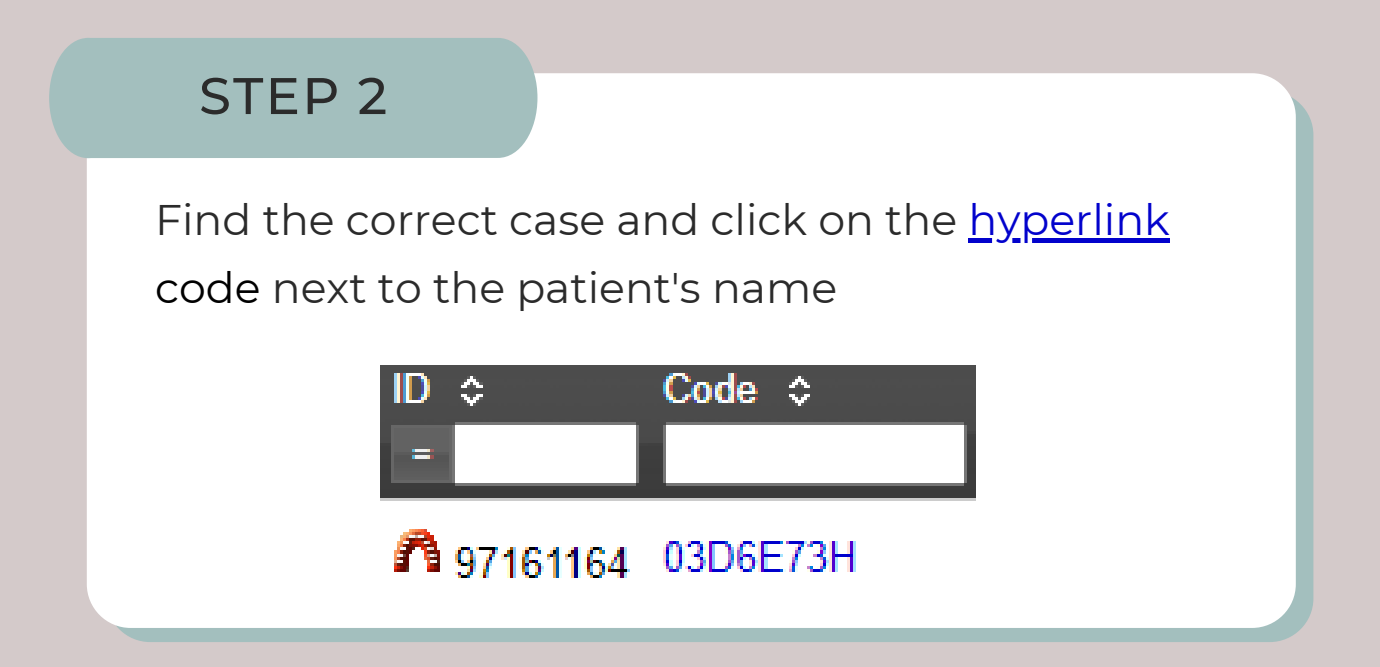

## STEP 3

On the Order Information page, select the <u>hyperlink</u> labeled "Export (OrthoCAD)"

Open File Export (OrthoCAD 3.5 or higher) Change Order

\*If the scans don't appear, you may need to update OrthoCAD before continuing

For any issues accessing OrthoCAD, please consult this guide

STEP 4

## In OrthoCAD Export, select the following settings:

| Export Type: | Open Shell                                   | ~ |
|--------------|----------------------------------------------|---|
| Data Format: | File per Arch (arches oriented in occlusion) | ~ |
| File Format: | STL                                          | ~ |
| File Size:   |                                              | ~ |
| Folder Name: | PATIENTNAME                                  |   |

![](_page_2_Picture_3.jpeg)

## STEP 6

In the opened folder, select the file(s) and drag them over to the RX Wizard prescription

![](_page_2_Picture_6.jpeg)

![](_page_2_Picture_7.jpeg)

97161164\_shell\_o 97161164\_shell\_o cclusion\_l cclusion\_u

![](_page_2_Picture_9.jpeg)